## "Gebrauchsanweisung für die HamRadio Online" (für Anfänger)

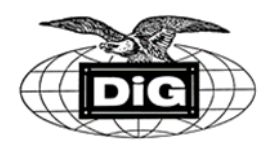

Man geht mit einem Internet-Browser auf die Seite (Testversion=https://pre.ham.darc.de/) ab 26.6.2021 dann https://ham.darc.de.

Dann sucht man sich ein "Männeken" genannt Avatar aus, beantwortet die Fragen "darf die Seite auf dein Micro/Kamera zugreifen" mit ja (sofern vorhanden), dann müßte dein Bild zu sehen sein und der grüne Balken für den Ton müßte ausschlagen. Wenn das alles soweit ok ist, dann drückt man auf den Butten "los geht's".

Man landet dann vor der Messe auf dem Schriftzug "Start". Den Avatar bewegt man nun mit den Pfeiltasten auf der eigenen Tastatur. Um vom Eingang in Richtung Messehallen zu kommen bewegt man sich nach oben, der Bildschirm wird dann kurzzeitig schwarz, man wartet einen Moment und befindet sich dann auf dem Messegelände (erst ab hier ist der Kontaktkreis möglich) aber noch vor den Eingangssperren, durch die muß man dann noch hindurch und nun ist man auf dem eigentlichen Messegelände. Den Bildschirmausschnitt kann man etwas übersichtlicher machen indem man mit den beiden Tasten "strg und -" den Ausschnitt vergrößert und mit den beiden Tasten "strg und +" wieder verkleinert.

Es stehen jetzt überall blaue Schilder, wenn man ganz in die Nähe dieser kommt geht rechts eine Info auf mit dem aktuellen Standort und mit der Lage der Hallen. Jede Info Seite schließt sich wieder von selbst, wenn man diese Stelle mit dem Avatar verlässt. Am besten erkundet man sich das erst alles einmal für sich alleine. Wenn man in der Nähe der Bühne ist, bekommt man z.B. ein Info-Video gezeigt über die Messe.

Wenn ich auf irgend ein Hindernis stoße z.B. Wand, Papierkorb, Fotokopierer oder anderes, dann hält der Avatar an und ich muß ihn um dieses Hindernis herumsteuern damit ich weiterlaufen kann. Wenn ich jetzt auf eine andere Person stoße, bildet sich automatisch ein Kreis um uns und (sofern der andere über Micro/Kamera verfügt) es erscheint oben rechts ein Bild vom ihm, nun kann ich mit ihm eine Videokonferenz beginnen. In diesen Kreis können bis zu 4 Personen miteinander kommunizieren. Sofern einer oder beide kein Micro/Kamera haben, können sie sich unterhalten indem man unten ganz links auf dem Bildschirm auf ein Textfeld klickt und sich dann in Schriftform "unterhalten" kann.

## Was gibt es am DIG-Stand zu sehen!

Wenn man den DIG Stand in der Halle 1 gefunden hat und auf den Fußboden schaut, sieht man das der meistens grau ist. Es befinden sich aber 3 blaue Stellen darunter. Wenn man den Avatar auf diese blauen Flächen bewegt, öffnet sich auf der rechten Seite des Bildschirmes jeweils ein Infofenster.

Bei der Fläche vor dem Schreibtisch öffnet sich eine Kurzinfo über die Ziele der DIG und was benötigt wird um Mitglied zu werden.

Bei der Fläche vor dem Computer öffnet sich die Webseite der DIG und gleich auf der ersten Seite kann man sehen, wen und wann ich Mitglieder des DIG Vorstandes und Rats hier am Stand treffen kann.

Hinter der breiten Fläche vor dem Schrank ist als Info die neueste Diplombeilage 2021, diese aber zusätzlich mit einigen Bildern der vorgestellten Diplome, hinterlegt, in der man auch hoch und runter blättern kann.

Was benötige ich um mir das alles anzusehen, weder Micro noch Kamera, diese brauche ich nur, wenn ich mit irgend jemandem ins Gespräch kommen will. Aber auch das geht ohne Micro/Kamera zumindest in Schriftform.